# Web-камера SkypeMate WC-413

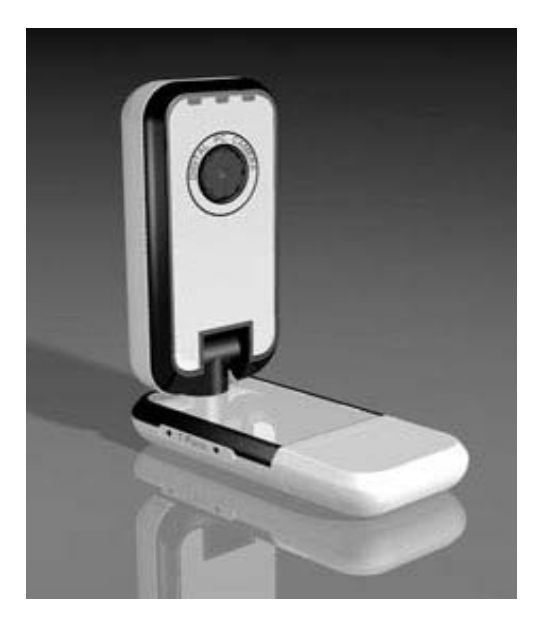

### Возможности

- Разрешение: 1.3М пикселей
- Макс. динамическая интерполяция: 1.3М пикселей
- Статическая интерполяция: до 5.0 М пикселей
- Возможности: 16FPS @ 640\*480 VGA, 26FPS @ 320\*240 SIF
- Питание/Интерфейс: USB 2.0
- Фокусировка: ручная
- Фокусное расстояние: от 3 см до бесконечности
- Баланс белого: автоматический
- Управление экспозицией: автоматическое
- Линзы: 2P
- Стандарт UVC Работа без драйвера
- Встроенный картридер для microSD
- Крепление в USB-порт

### Требования

- Процессор Intel Pentium III 800MHz MMX или выше
- Microsoft Windows XP SP2 & Vista, MAC OS X (10.47-10.52)
- 128МВ оперативной памяти

- Привод CD-ROM
- Свободный USB-порт
- 200МВ свободного места на жестком диске
- DirectX версии 9.0С и выше

### Комплектация

- Web-камера WC-413
- USB-удлинитель
- Краткое руководство пользователя
- Инсталляционный компакт-диск
- Promo-карточки операторов Sipnet и Telphin

#### Способы крепления web-камеры

Для работы подключите камеру к свободному USB-разъему ноутбука, монитора или USB-удлинителя и поверните камеру в требуемом направлении.

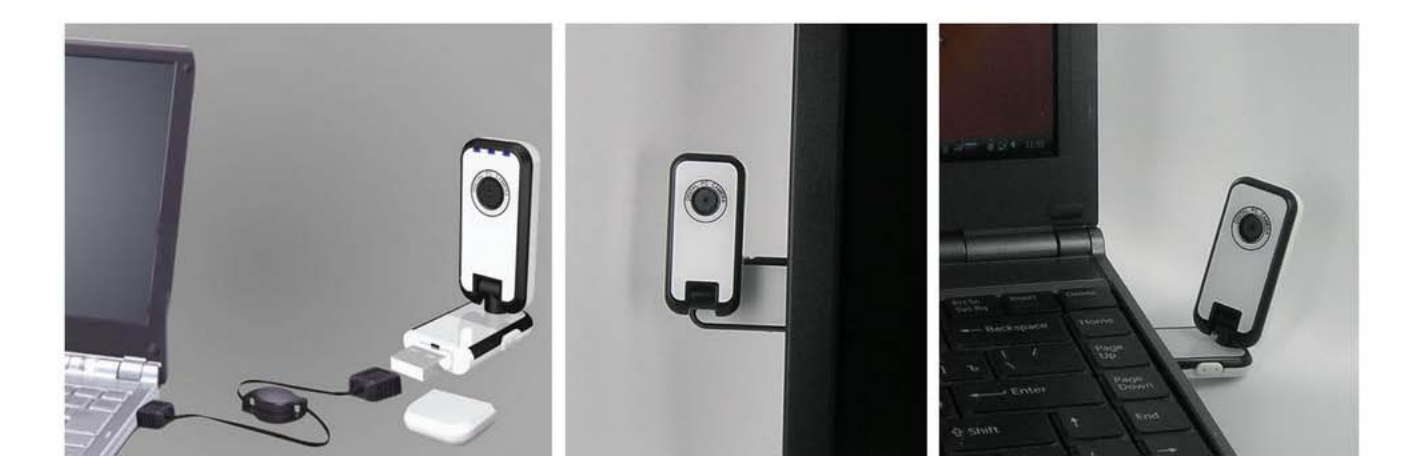

### Картридер

Устройство имеет встроенный картридер для карт microSD. Для работы в режиме картридера необходимо сдвинуть переключатель режимов работы «Web-камера – Картиридер».

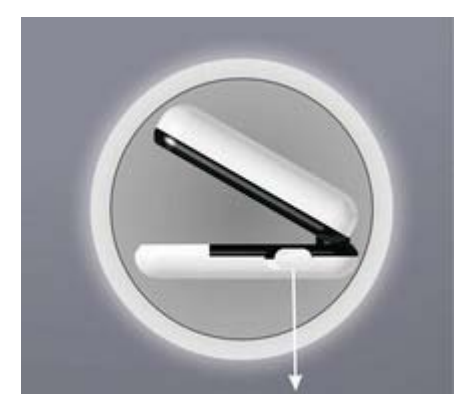

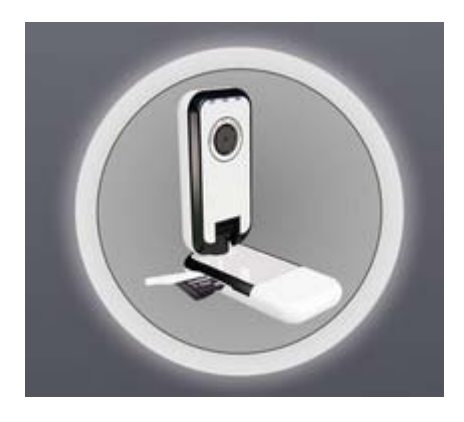

Переключатель режимов работы камеры

Картридер

### Подключение к компьютеру

Данный продукт является устройством стандарта UVC (USB Video Class), т.е. для работы web-камеры не требуется установка специального драйвера. Просто подключите ее в USB-порт Вашего компьютера и камера готова к работе.

После подключения устройство отобразится в панели «Мой компьютер» как «USB-видеоустройство»:

| 😼 Мой компьютер                                                                                                    |                                                 |                                                                                                    |
|----------------------------------------------------------------------------------------------------|-------------------------------------------------|----------------------------------------------------------------------------------------------------|
| файл Правка Вид Избранное Сер                                                                                                    | вис Справка                                     | an 1997 - 1997 - 1997 - 1997 - 1997 - 1997 - 1997 - 1997 - 1997 - 1997 - 1997 - 1997 - 1997 - 1997 - 1997 - 199 |
| 🕜 Назад - 🕥 - 🎓 🔎 Пои                                                                                                    | ак 🌔 Папки 💷 -                                  |                                                                                                    |
| 🕴 Адрес: 😼 Мой компьютер                                                                                                    |                                                 | 💌 🔁 Переход                                                                                                    |
| Системные задачи Проокотр сведений о окстеме Установка и удаление програми Установка и удаление Изменение параметра                               | Жесткие диски                                   |                                                                                                    |
| Другие места         €                • Сетевое окружение             • Мои документы             • Мои документы             • Панель угравления | цисс 3,5 (л:)<br>Дисс 3,5 (л:)<br>Сетевые диски |                                                                                                    |
| Подробно 🛞<br>USB-видеоустройство #2<br>Снято кадров: 0                                                                                           | Eugeny Ha<br>Sever (Pub<br>Apyrne               |                                                                                                    |
| -                                                                                                    | Поканеры и камеры     Канеры и камеры           |                                                                                                    |
|                                                                                                    | ССО СТАНИСКИ СТАНИКИ<br>СОБЕРАНИСКИ<br>РОЙСТВО  |                                                                                                    |

Для проверки работоспособности камеры дважды кликните левой кнопкой мыши на значок «USB-видеоустройство» и камера начнет работу!

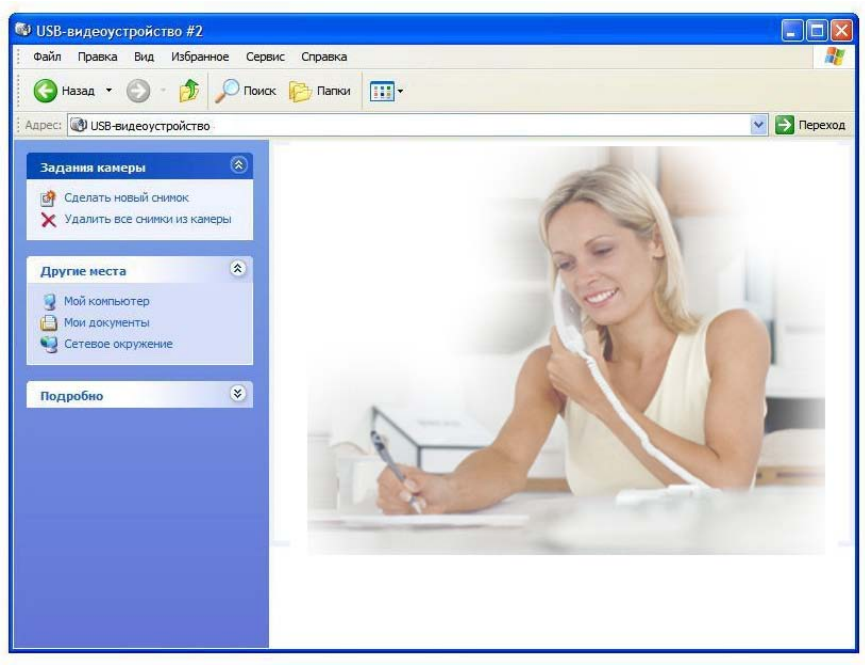

#### Дополнительные возможности

#### Установка программного обеспечения

Для использования дополнительных возможностей камеры, таких как интерполяция, FaceTracking, видеоэффекты, необходимо установить дополнительный драйвер. Вставьте инсталляционный компакт-диск, выберите модель Вашей камеры

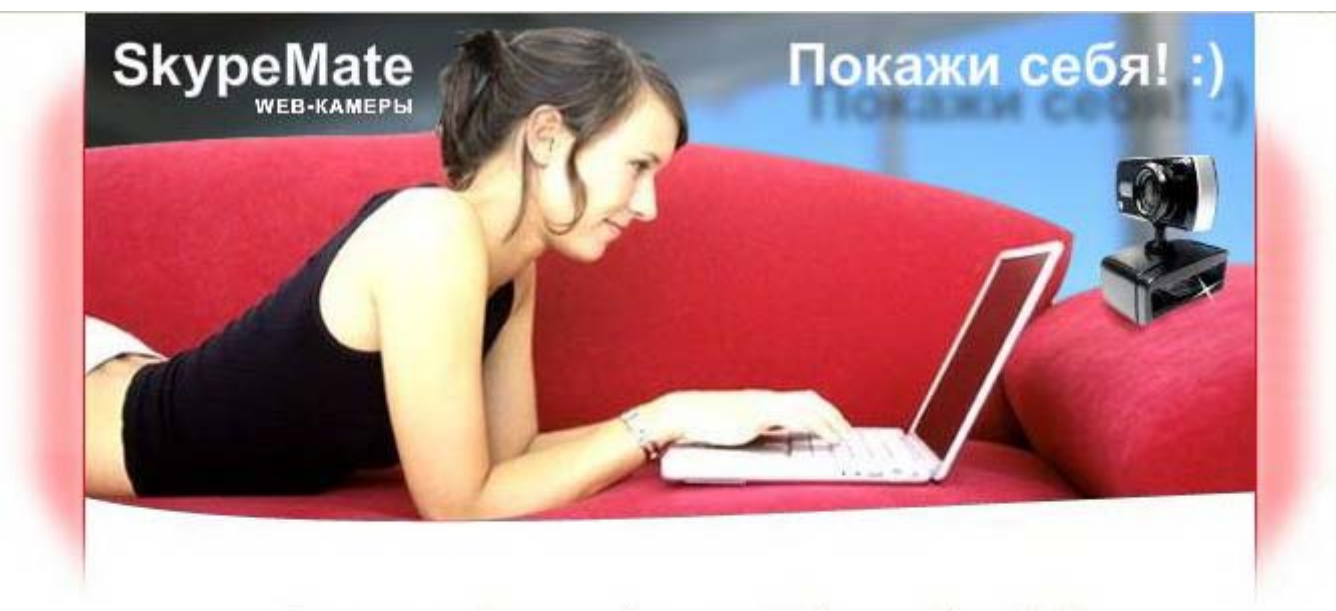

Поздравляем Вас с приобретением Web-камер SkypeMate! Покажи себя! Добавь красок общению!

Пожалуйста, выберите приобретенную Вами модель:

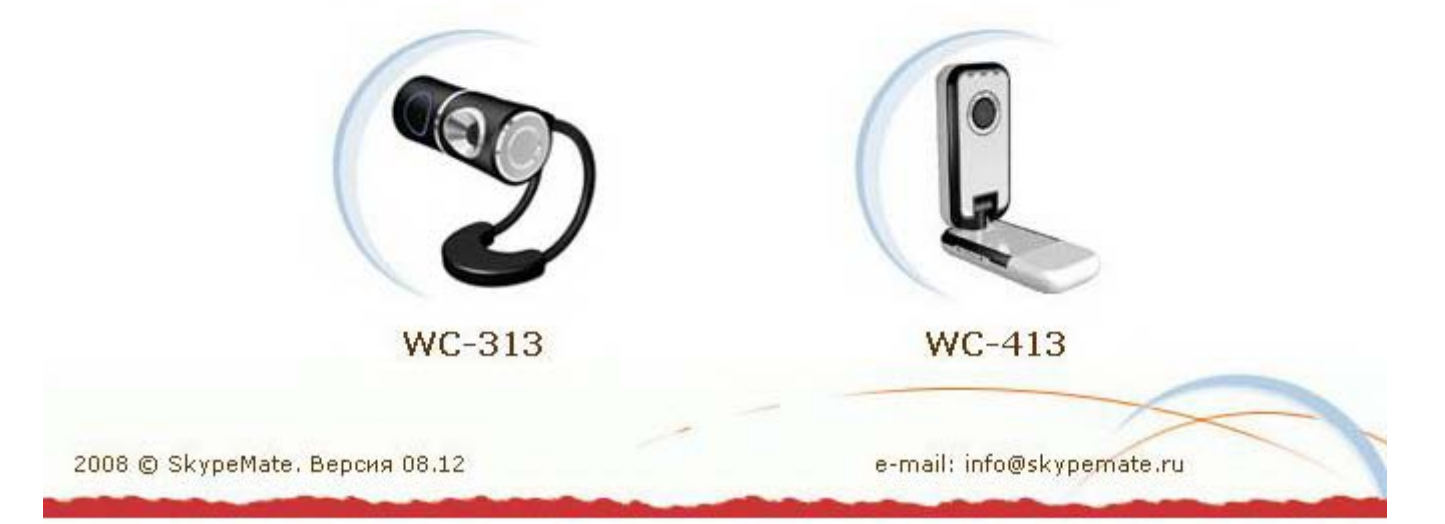

и нажмите на пункт «Установить программу для интерполяции и видеоэффектов»:

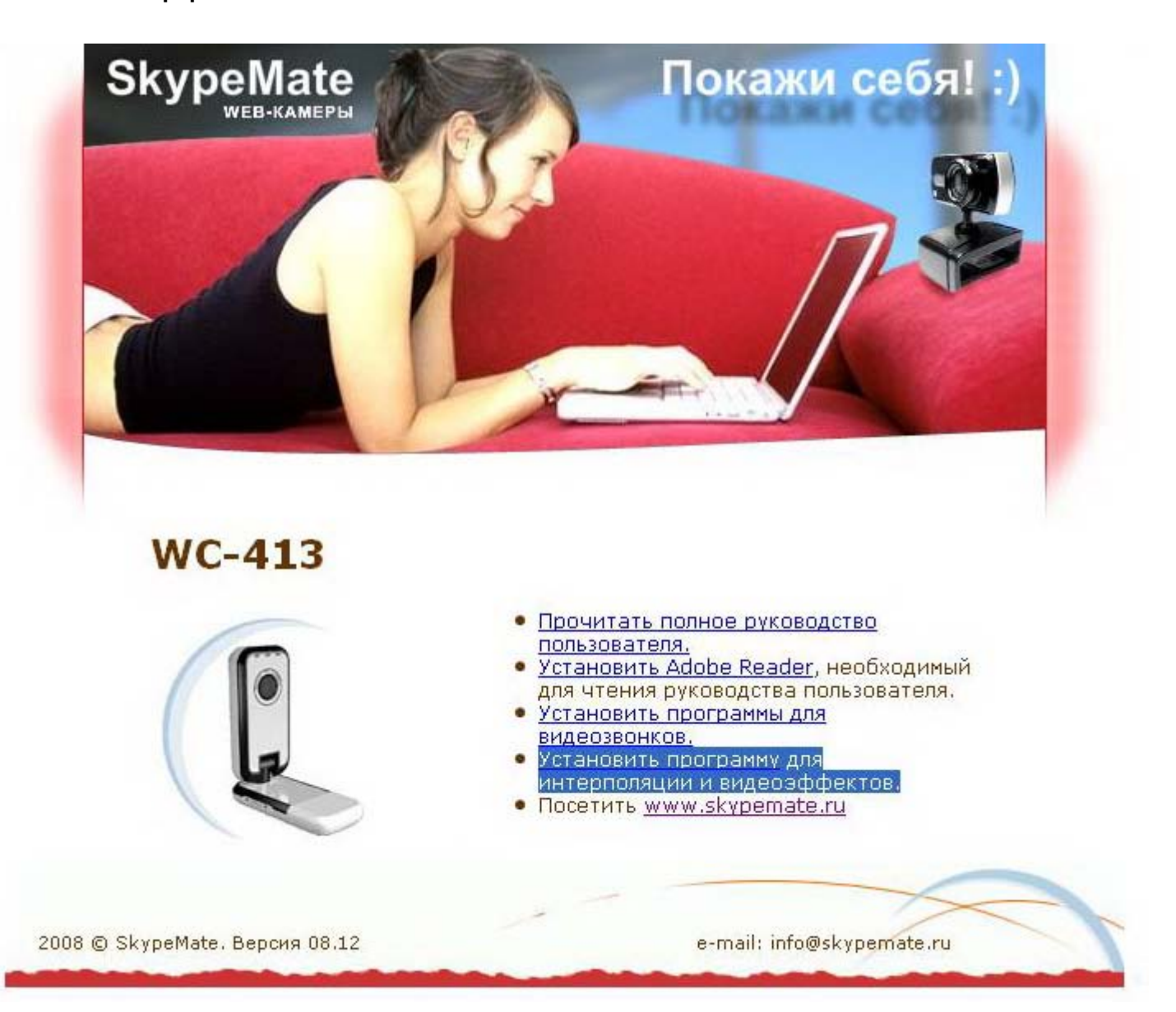

Начнется установка драйвера. Нажмите [Next>]:

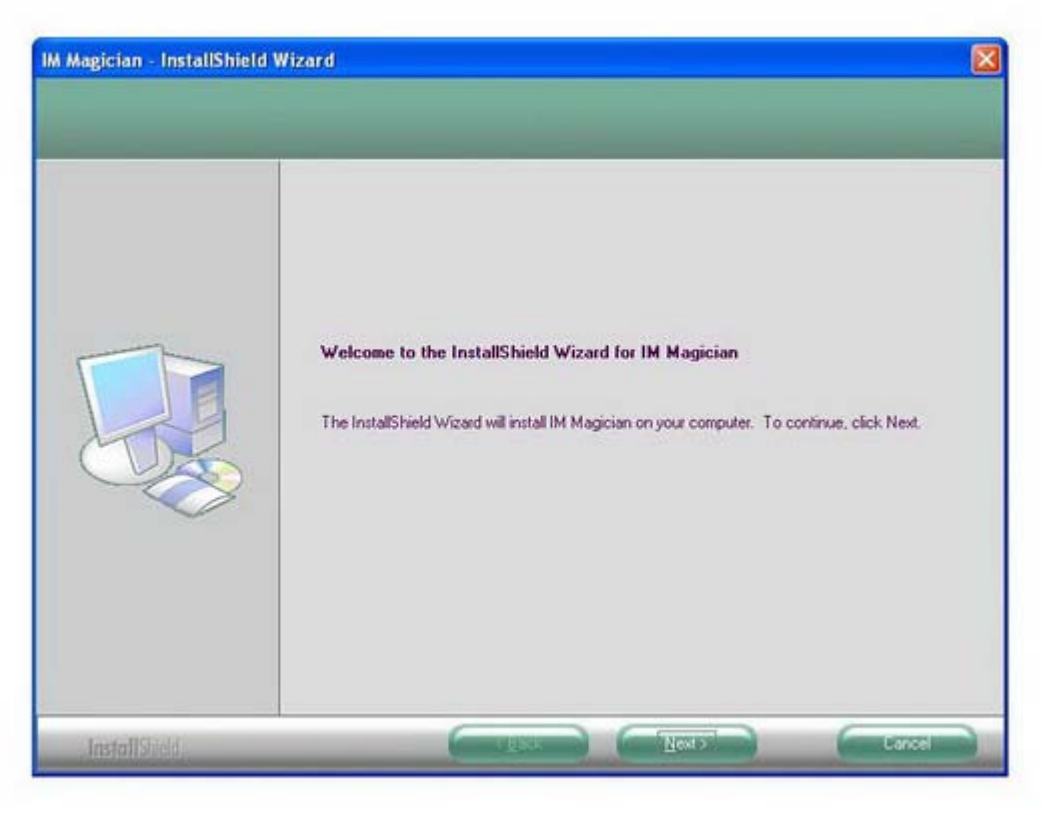

Лицензионное соглашение. Установите флажок на пункт «I accept the terms of the license agreement» и нажмите [Next>]::

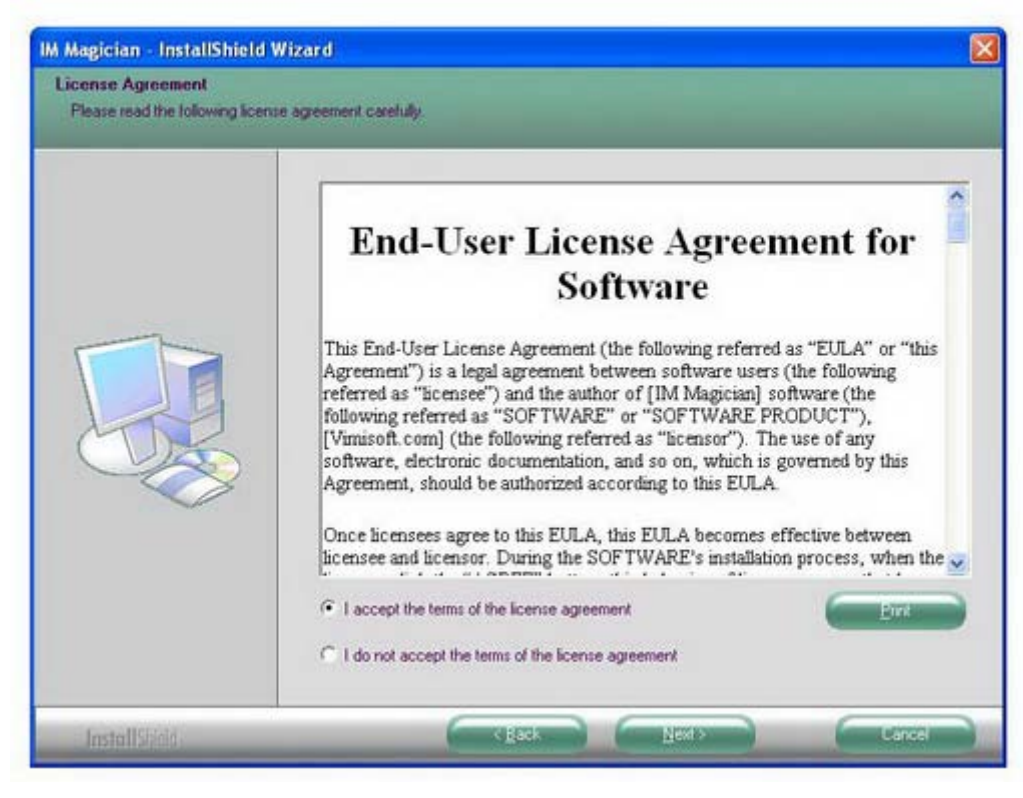

Выберите полную установку (Complite) и нажмите [Next>]:

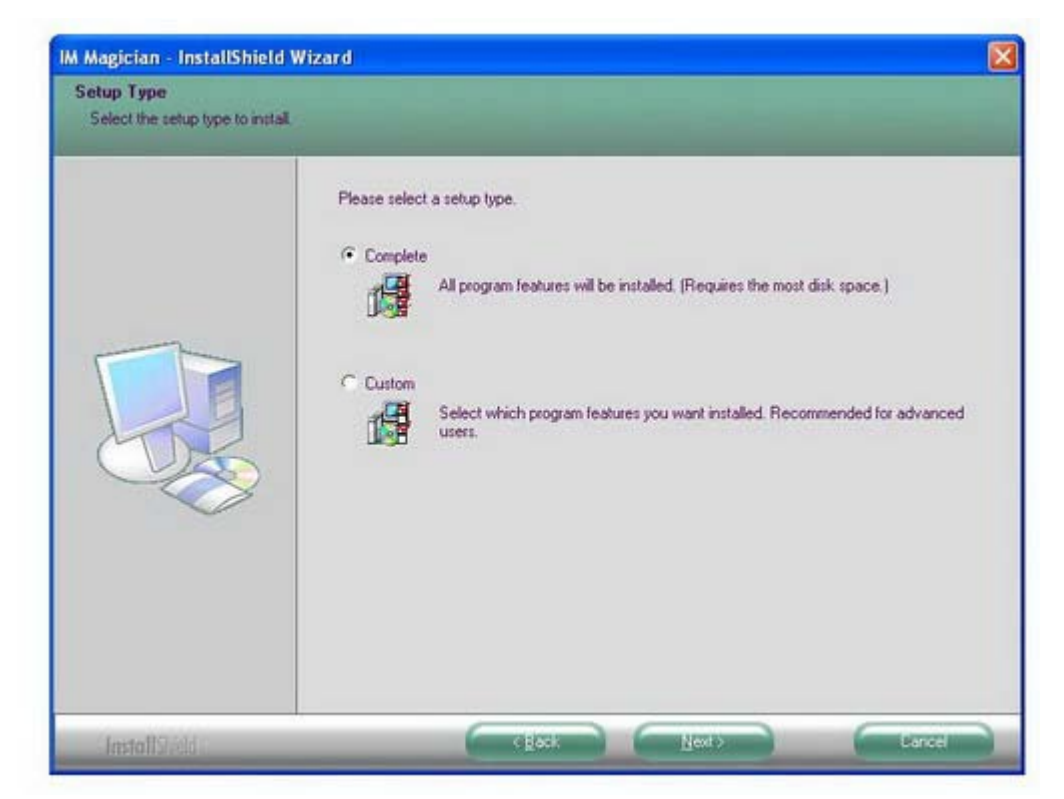

Если вы хотите изменить установочные настройки, нажмите [<**Back**] или нажмите [Install] для продолжения установки программы:

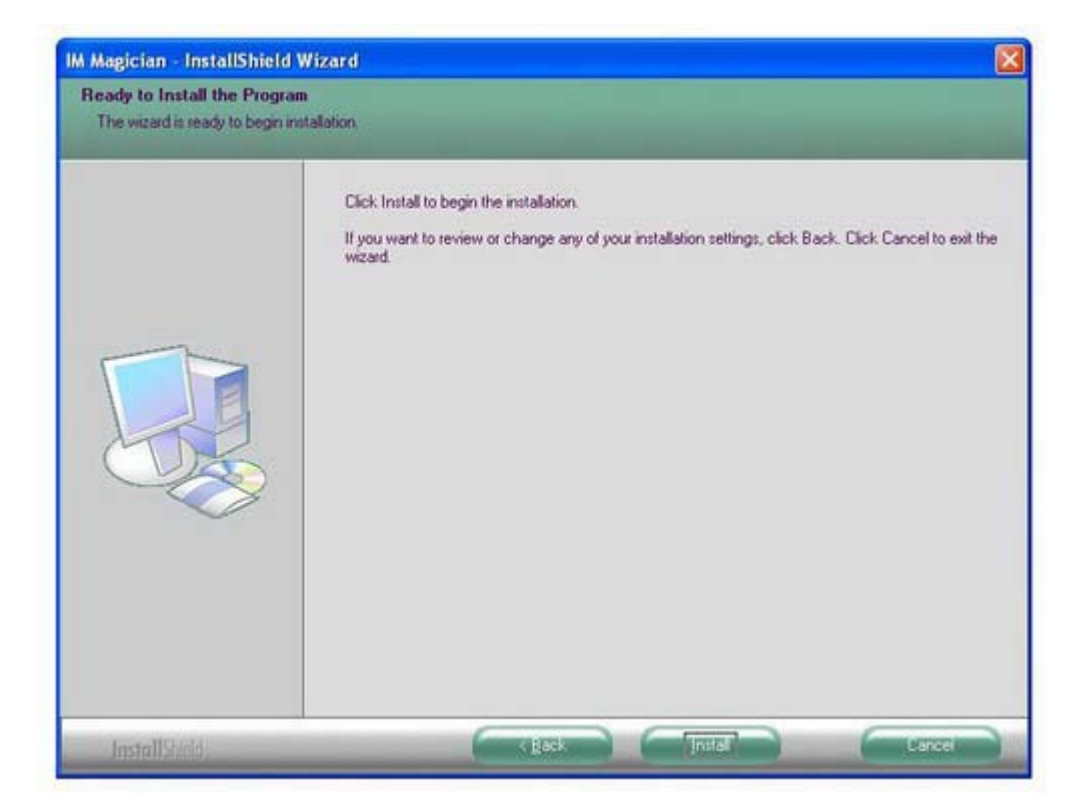

## Процесс установки:

| Setup Status  |                                                                                                    |       |
|---------------|----------------------------------------------------------------------------------------------------|-------|
|               | The InstallShield Wizard is installing IM Magician Installing C:\Program Files\IM Magician\DSIn\data2.cab |       |
| InstallShield |                                                                                                    | Carea |

Установка завершена, нажмите [Finish]:

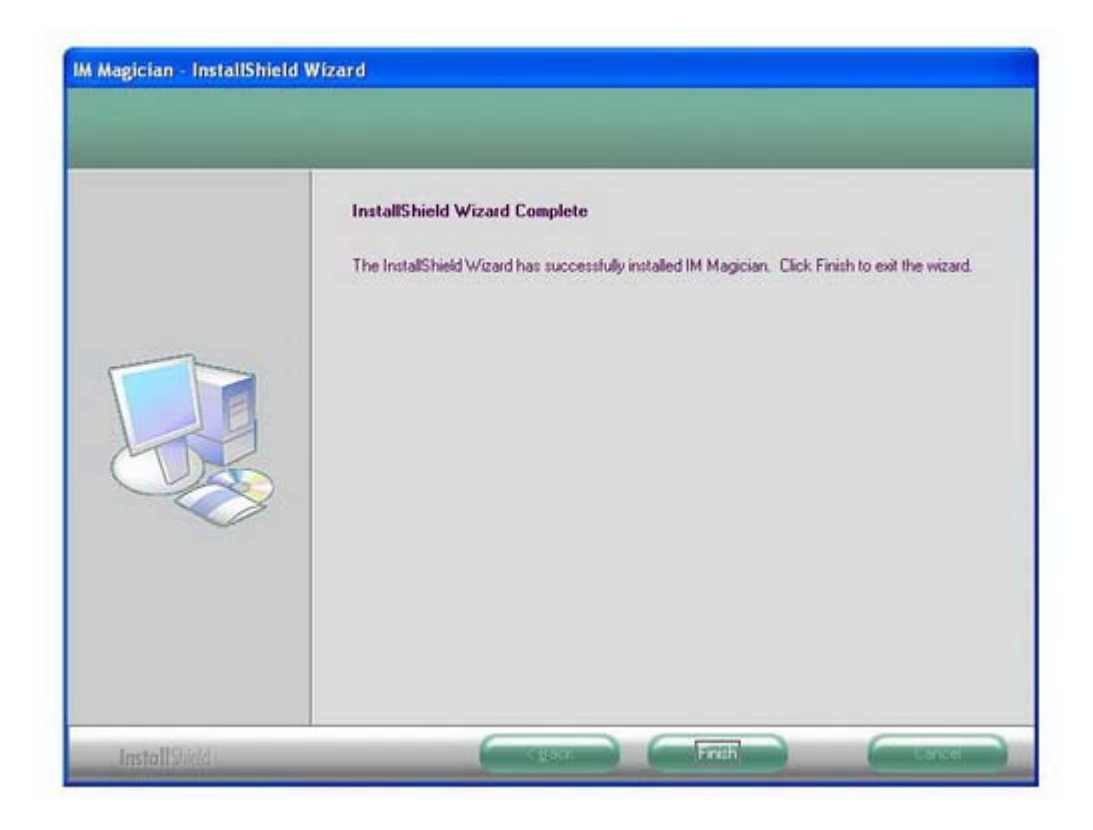

### Описание меню.

На рабочем столе появилась иконка программы IM Magician. Двойным нажатием мышки запустите программу.

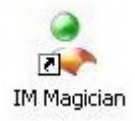

Откроется окно программы:

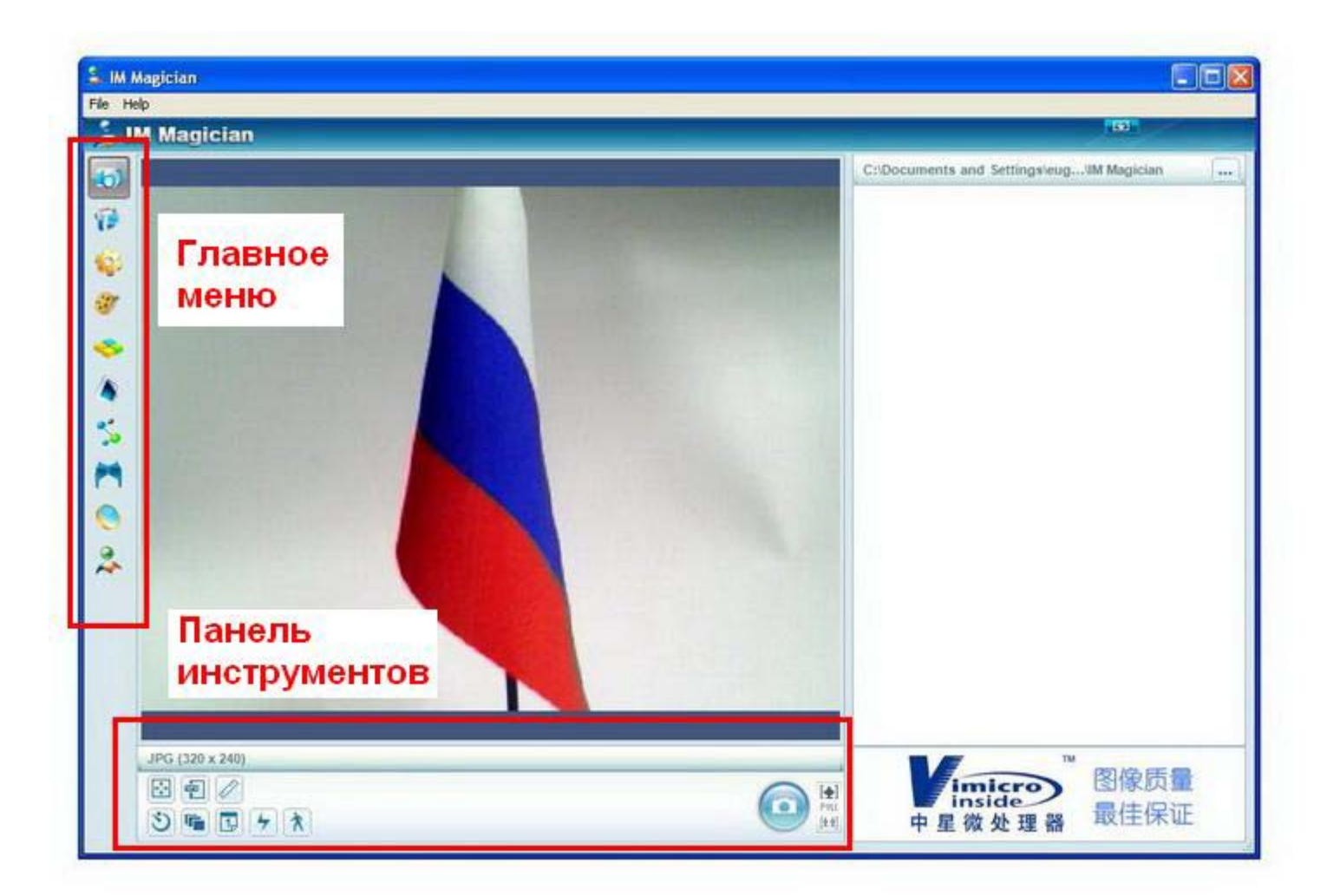

## 1. 🧐 «Capture Image».

Предназначено для создания снимков различного разрешения:

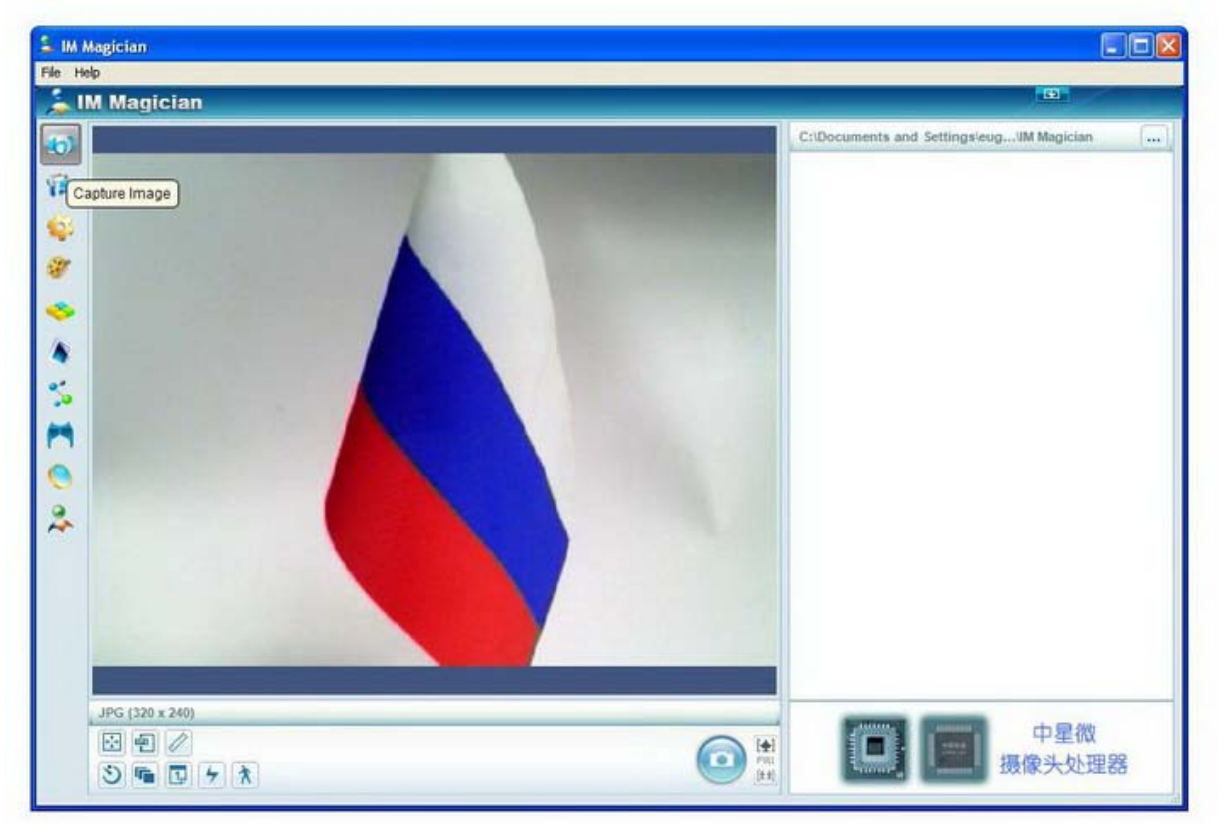

### Инструменты:

- настройка вида окон программы (вертикальное или горизонтальное расположение)
- 🗐 выбор формата фотофайлов (BMP, JPEG, TIFF, PNG)
- выбор разрешений изображения
- 🔊 выбор времени задержки фотографирования
- 🖻 количество снимков за сессию
- 🔟 возможность установки даты на снимок
- 🖢 вспышка
- Э детектор движения (после нажатия на кнопку «создания снимка», камера делает фотографии при обнаружении движения в пределе видимости)

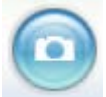

- кнопка для создания снимка

[♠] FULL

🕮 - Zoom (увеличение/уменьшение)

При создании снимков можно использовать специальные эффекты, смотри пункты 5-9.

## 2. **P** «Capture Video».

### Меню для захвата видео:

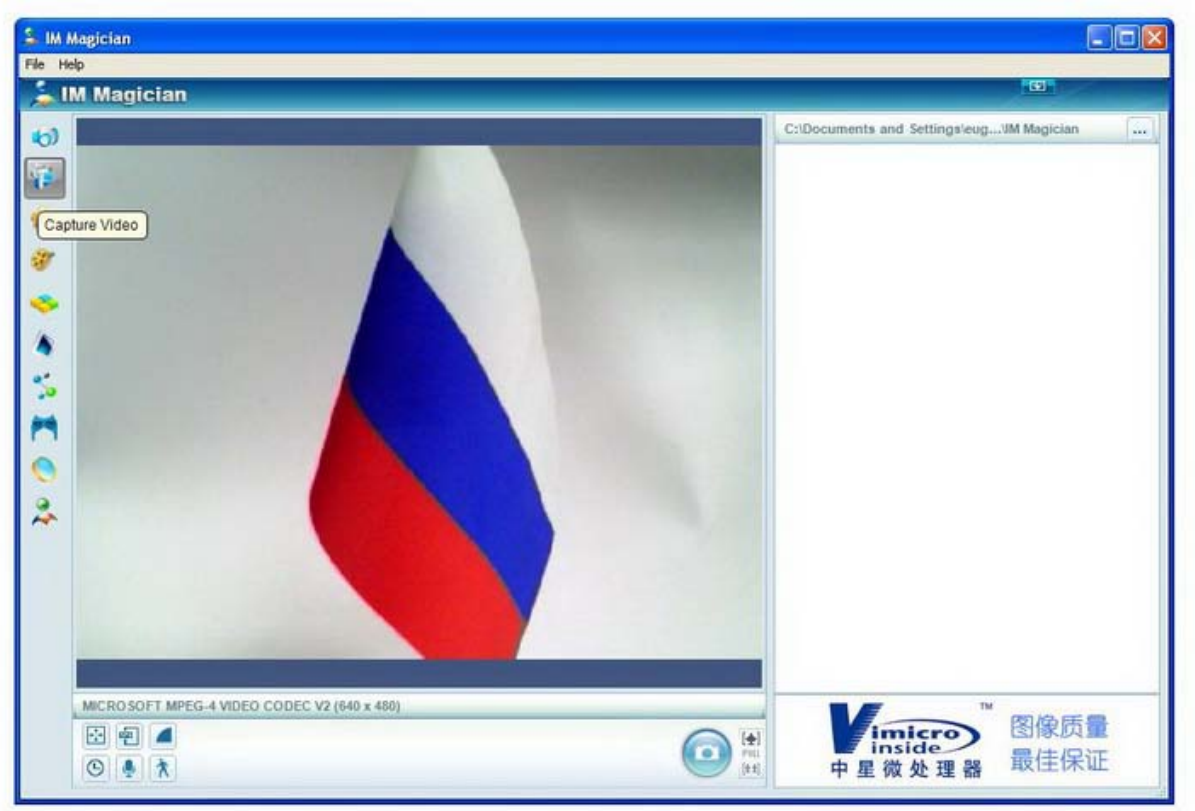

### Инструменты:

- настройка вида окон программы (вертикальное или горизонтальное расположение)
- 🖻 выбор формата видеофайла
- выбор разрешения видео-изображения
- 🖻 настройка видео
- включить/выключить запись аудио
- Э с детектор движения (после нажатия на кнопку «начала записи», камера начинает записывать видео при обнаружении движения в пределе видимости)

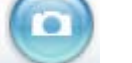

[�]

- кнопка для начала записи

Гоот (увеличение/уменьшение)

При видеозаписи можно использовать специальные эффекты, смотри пункты 5-9.

## 3. 🗳 «Settings».

## Меню для настроек параметров изображения:

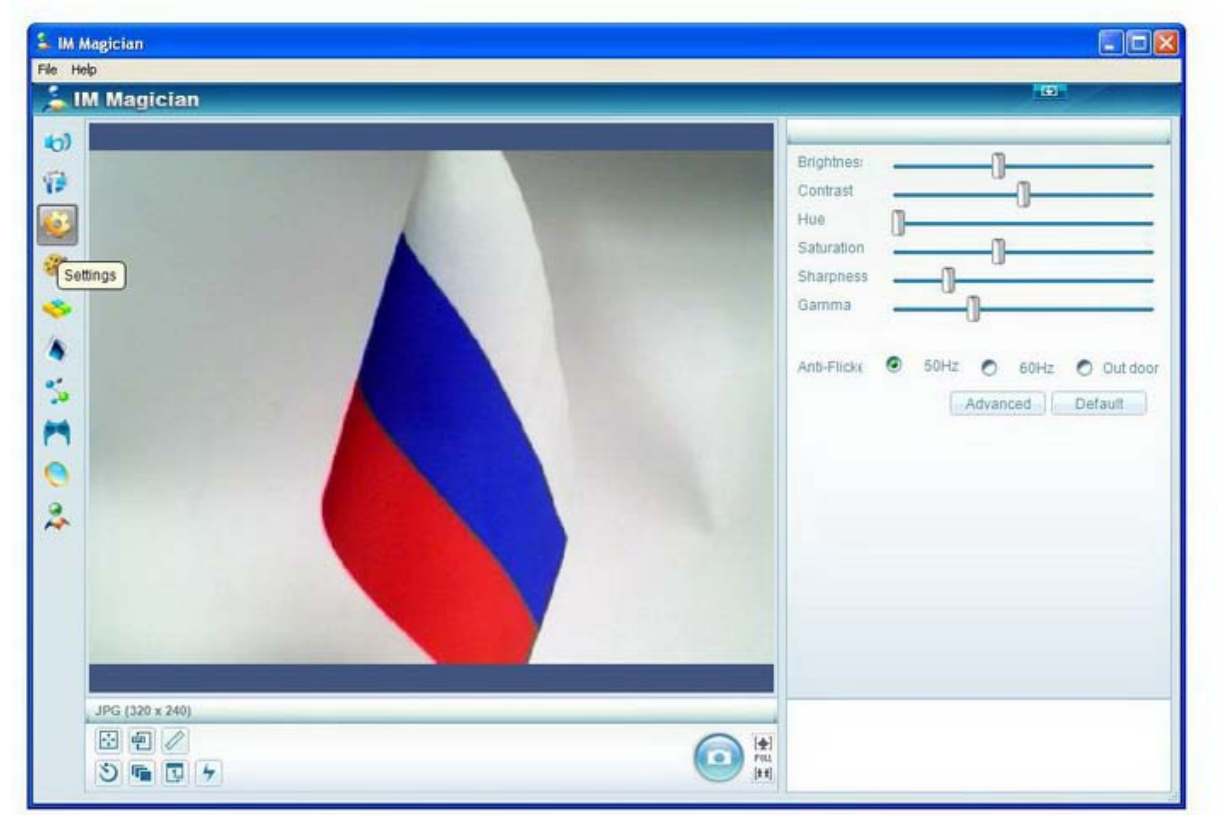

## Параметры:

Brightness – яркость, Contrast – контраст, Hue – оттенок, Saturation – насыщенность, Sharpness – резкость, Gamma – гамма, Anti-Flicker – анти-мерцание.

# 4. 🥙 «Play».

Меню для проигрывания видео и использования (накладывания) эффектов.

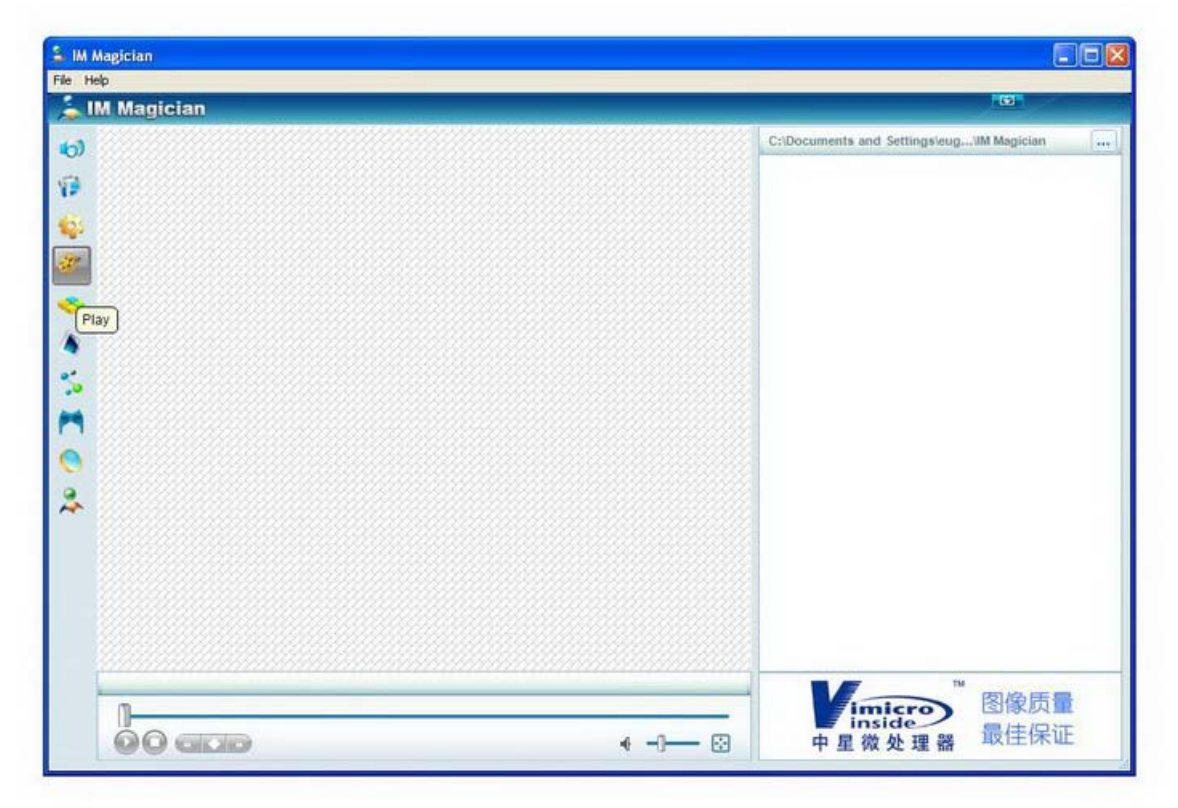

## 5. 🧇 «Special Effect».

Меню для изменения текстуры изображения.

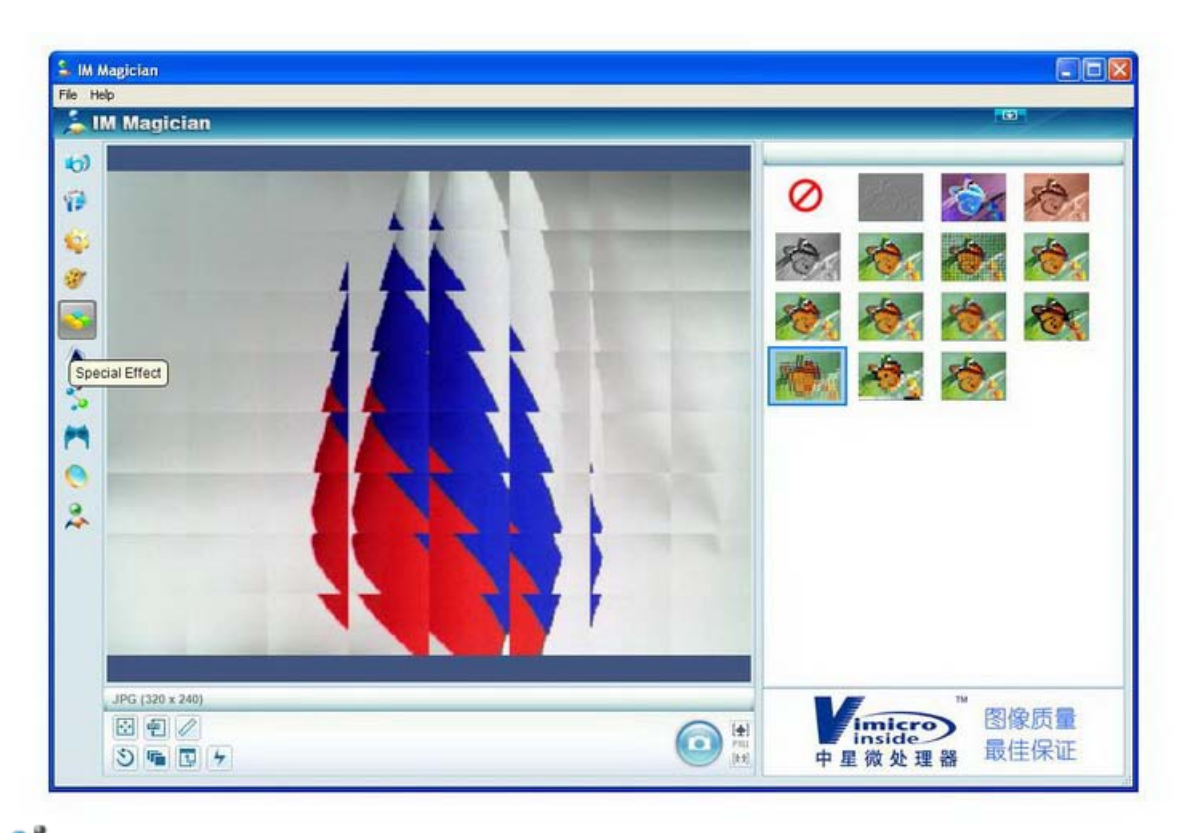

# 6. 🏂 «Animation».

Меню для добавления анимации к изображениям.

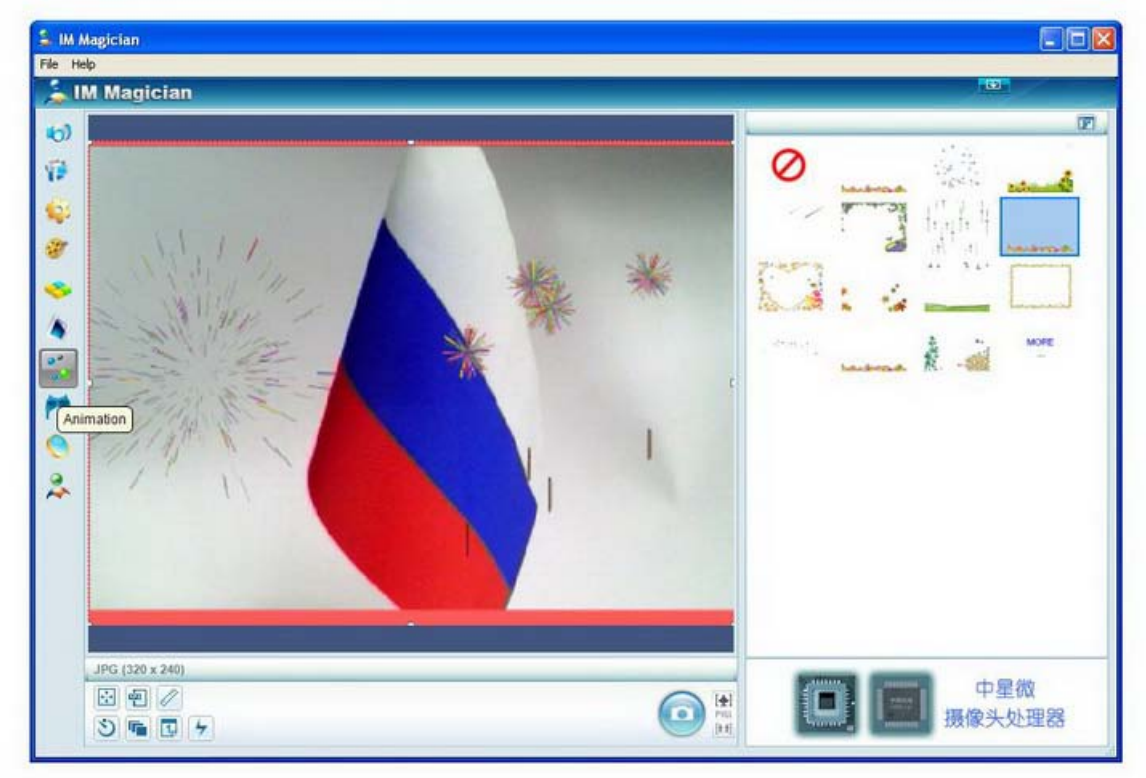

## 7. 🎮 «Mask».

Наложение маски на лицо. Работает, только если в кадре есть лицо человека.

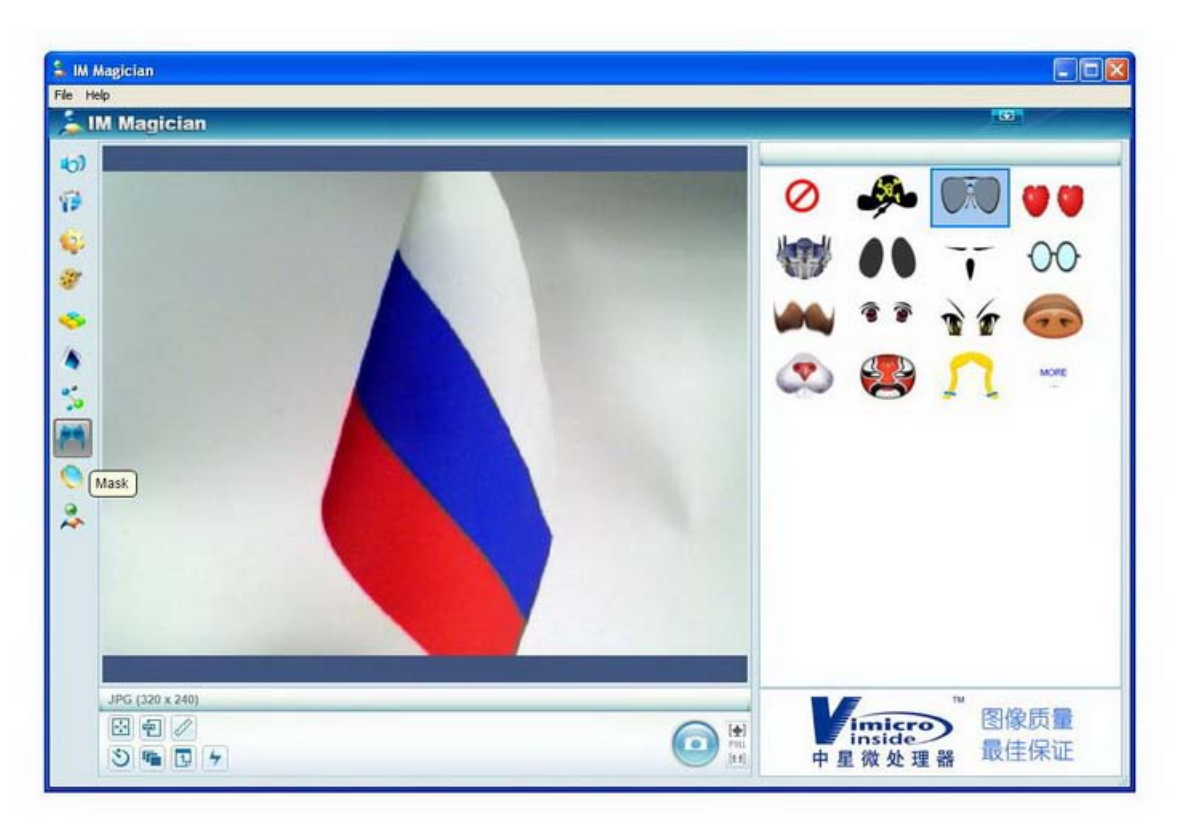

Список эффектов пунктов 6-7 можно пополнять понравившимися эффектами с сайта разработчика. Для этого необходимо нажать «**More**» в окне выбора эффектов:

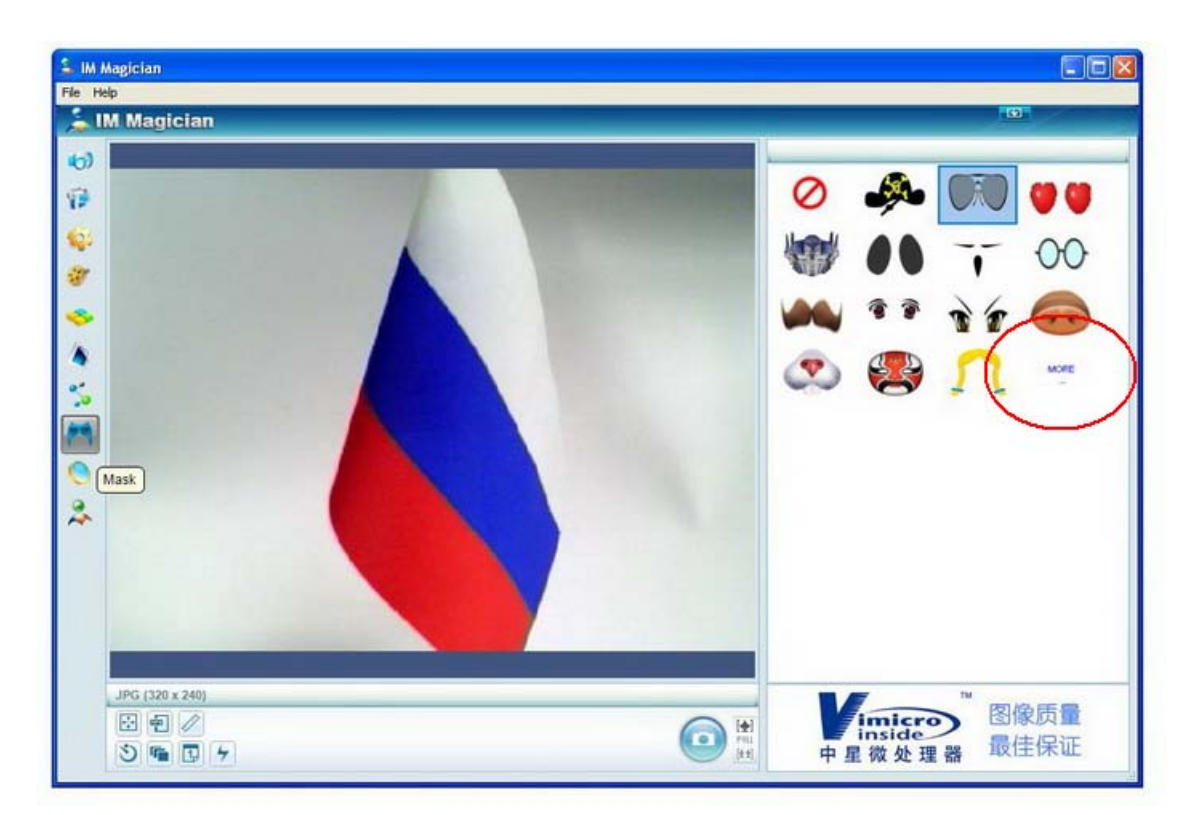

В появившемся окне «Effect download» выбрать дополнительный эффект, поставив галочку, и нажать [Download]:

Версия 0812

| 🔰 IM Magician   |                                       |       |
|-----------------|---------------------------------------|-------|
| 60              |                                       |       |
| 19 E NE         |                                       | 🕗 🧈 📢 |
| 😜 🎫 🔥           |                                       |       |
| Ø Effect o      | lownload                              |       |
|                 |                                       |       |
|                 |                                       |       |
| R 💷 📈 🧉         |                                       |       |
| in 222 (6       | · · · · · · · · · · · · · · · · · · · |       |
|                 |                                       |       |
|                 |                                       |       |
|                 |                                       |       |
|                 |                                       |       |
|                 |                                       |       |
|                 |                                       | ×     |
| JPG (320 x 240) |                                       |       |
|                 |                                       |       |
|                 |                                       |       |

8. 🤍 «Magic Mirror».

Эффекты искривления, наложения, искажения, растяжения или сжатиия изображения.

| Li Magician<br>Fér Hép |      |                       |                    |
|------------------------|------|-----------------------|--------------------|
| 🏂 IM Magician          |      |                       | <b>B</b>           |
| (c)                    |      | Distortion Level: 30% |                    |
| 9                      |      | 0                     | <b>1</b>           |
| ÷                      | 1000 | <b>E</b>              | <b>1</b>           |
|                        |      | <b>E</b>              | 6'6'6'8<br>6'6'6'6 |
| 2                      |      | •                     | <b>(7)</b>         |
| <del>ñ</del>           |      | æ 👳                   | <b>@</b>           |
| Magic Mirror           |      |                       |                    |
| JPG (320 x 240)        |      |                       | 中星微<br>摄像头处理器      |

Все эффекты пунктов 5-9 могут быть использованы в программах для видео-общения. Для этого Вам необходимо:

- выбрать требуемый эффект в программе IM Magician,

- для удобства свернуть окно программы IM Magician,
- открыть программу для видеосвязи и наслаждаться общением!
- 9. < «IM Magician Homepage» -web-страница разработчика программы.